デジスパイス解析ソフトバージョンアップ

- 1. プログラムバージョン Ver2.3.0
- 2. 追加仕様
  - 2.1 ロガーからダウンロードしたデータを記録した時間帯ごとに分割管理できるようにしました。
  - 2.2 解析データのデータ名を変更できるようにしました。
  - 2.3 フリクションサークル (摩擦円) に車両別の G、速度を表示します。
  - 2.4 フリクションサークル (摩擦円) に基準車(赤車両)のGの軌跡を表示します。

3.追加仕様詳細

3.1 ロガーからダウンロードしたデータを記録した時間帯ごとに分割管理できるようにし ました。

| <ul> <li>✓ DigSpice</li> <li>ファイル(F) ヘルプ(H)</li> <li>グラフ データ GPS</li> <li>※ Q @ @ ⑤ Ø Ø</li></ul> | 《GPS からログ読込》を押す。                                                                             |
|---------------------------------------------------------------------------------------------------|----------------------------------------------------------------------------------------------|
| GPS口グ読込中 🔀                                                                                        | 自動で走行データの読み込みを開始                                                                             |
|                                                                                                   | 読み込み終了後、<br>『ログに名前を付けて保存』<br>ウインドウが開きますので、<br>名前を付けて保存してくだい。<br>※初期値はダウンロードの<br>年月日時となっています。 |

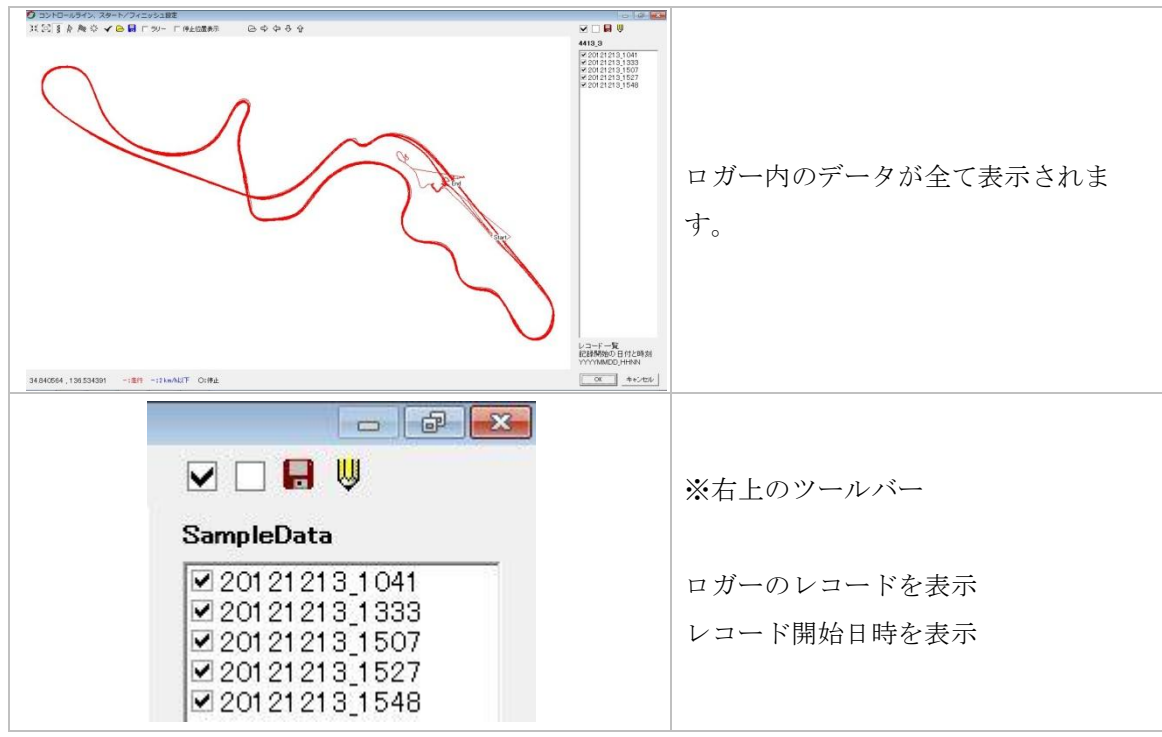

【レコードデータ】

ロガーからダウンロードしたログデータには1つまたは複数のレコードデータが保存されています。たとえば午前と午後の2回走行しログをとった場合は2つのレコードデータがあることになります。ログを取得したあと60秒以上ロガーの電源を切り再びログを取得した場合、あるいはログ取得中に60秒以上のログ自動停止が入った場合、その前後のログは別々のレコードデータとなります。連続したひと固まりの軌跡データをレコードデータと呼びます。

■ツールバー

| ツールバー                          | 詳細                                              |                                                       |
|--------------------------------|-------------------------------------------------|-------------------------------------------------------|
|                                | 表示                                              | 詳細                                                    |
|                                |                                                 | レコードを全て選択                                             |
|                                |                                                 | レコードを全て解除                                             |
|                                |                                                 | 選択レコードを一つの走行データとして保存。<br>レコード名で選択したレコードを分割して保存<br>する。 |
| SamalaData                     | Ŵ                                               | レコード名を編集                                              |
| 20121213_1041<br>20121213_1333 | SampleData                                      | ログデータファイル名表示                                          |
|                                | ☑ 🗌 🖶 🔱<br>SampleData                           | レコードを選択する。<br>チックボックスをクリックすることで選択可能                   |
|                                | 20121213_1041<br>20121213_1333<br>20121213_1507 | 表示日時は、データ取得開始した日時が表示されています。                           |

## ■走行データ保存

|                                | 1つあるいは複数の選択しているレ              |
|--------------------------------|-------------------------------|
|                                | コードを走行データとして保存しま              |
| 🗹 🗆 🖬 💚                        | す。                            |
| -22                            | 矢印キーでコース図に対して移動し              |
| 選択レコードを1つの走行データとして保存           | た場合、移動後のレコードデータが保             |
|                                | 存されます。                        |
|                                | LOG_DATE+TIME の初期値が表示         |
|                                | されます。                         |
| → (#42(N)) LOG 20121213 1041   |                               |
| ファイルの種類(T): ま行データファイル キャンセル    | 分かりやすいファイル名に変更して              |
| ファイルの種類(T): 走行データファイル. ・ キャンセル | 分かりやすいファイル名に変更して<br>管理してください。 |

■レコード名編集

| SampleData<br>レコード名編集                                                                           | 選択している、レコードのファイル名<br>を編集します。                                |
|-------------------------------------------------------------------------------------------------|-------------------------------------------------------------|
| レコード名編集       20121213_1041       ファイル名に使用できない文字は使えません。       ¥ / :*? " <>         OK     ++ンセル | <b>DATE+TIME</b> の初期値が表示され<br>ます。<br>管理しやすい名前に変更してくださ<br>い。 |

3.2 解析データの走行データ名を変更できるようにしました。

| 🥑 DigSpice      | CSV 保存したい走行データを選択す               |
|-----------------|----------------------------------|
| ファイル(F) ヘルプ(H)  | 3                                |
| グラフ データ GPS     | ン。<br>この場合は                      |
|                 | 20121213_1041_002                |
| 20121213 1041 0 | * <sup>6</sup> データ名編集, を選択しています。 |
| 20121213 1041 0 | 001 2012/ 選択されると点線で囲まれます。        |

| データ名編集 0002                       |        |                          |
|-----------------------------------|--------|--------------------------|
| 午前BEST_TIME                       |        | 走行データを管理しやすい名前に編<br>集する。 |
| ファイル名に使用できない文字は使えません。<br>¥/:*?"<> |        |                          |
| OK キャンセル                          |        |                          |
| * • • • • • •                     | a, 🖾 🔱 |                          |
| データ名                              | データ番号  |                          |
|                                   |        |                          |
| 20121213_1041                     | 0000   | データ名変更後の表示               |
| 20121213_1041<br>20121213_1041    | 0000   | データ名変更後の表示               |

3.3 フリクションサークル(摩擦円)に車両別のG、速度を表示します。

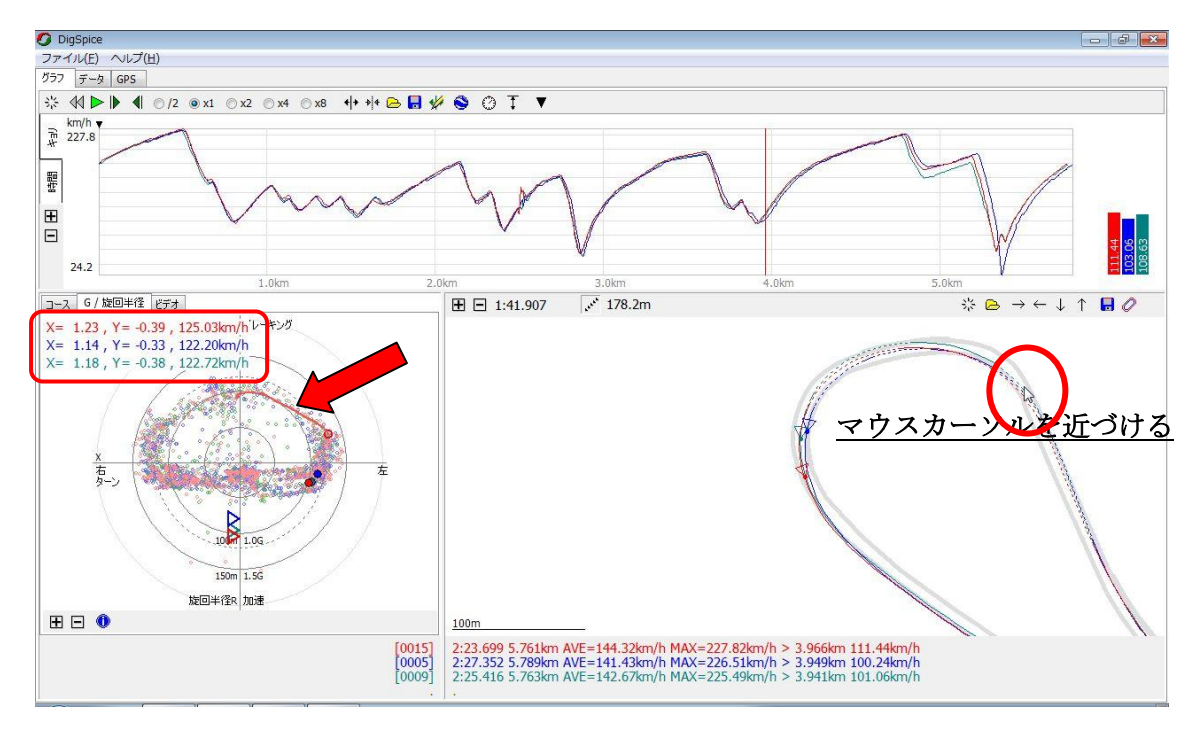

アニメーションウインドウの走行軌跡にマウスカーソルを持っていくと、カーソルに一番近い地 点のGおよび速度を車両別にG/旋回半径ウイドウに表示します。(赤囲い)

3.4 フリクションサークル (摩擦円) に基準車(赤車両)の G の軌跡を表示します。

アニメーション画面でマウスを近付けるとその地点までの前2秒間のGの推移を表示します。 (赤色の基準車両データのみ)

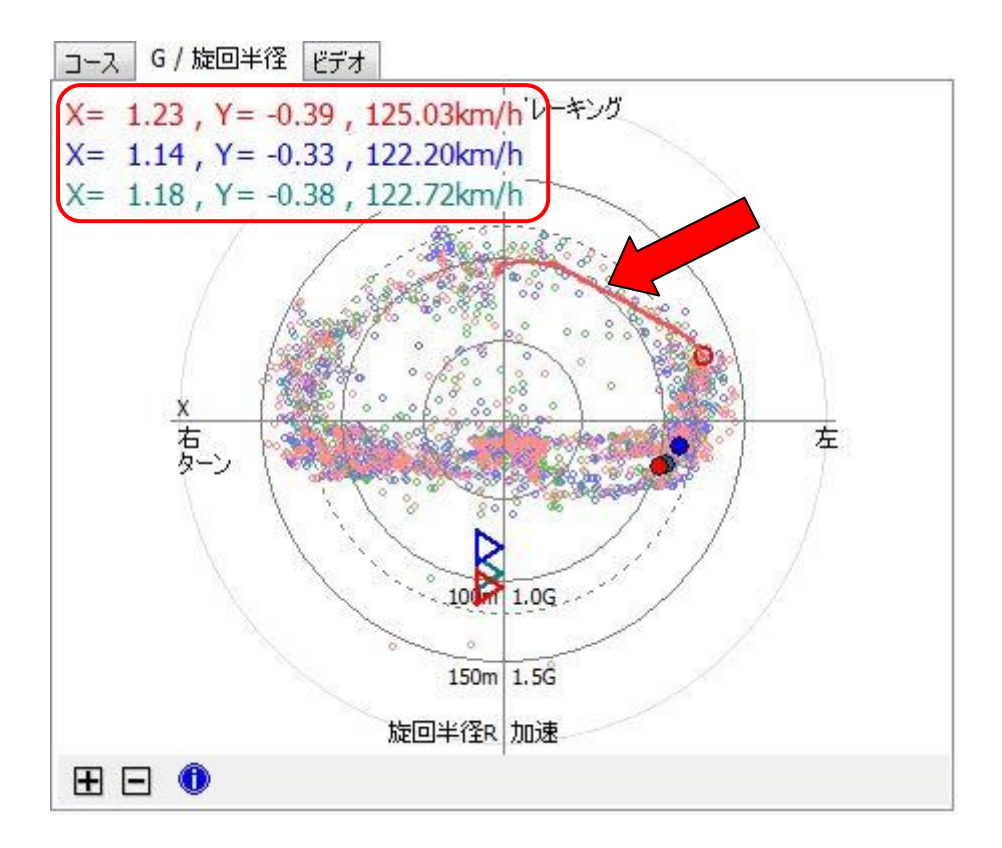

以上